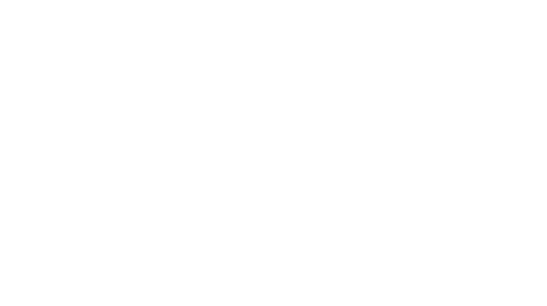

# Istruzioni per il cittadino

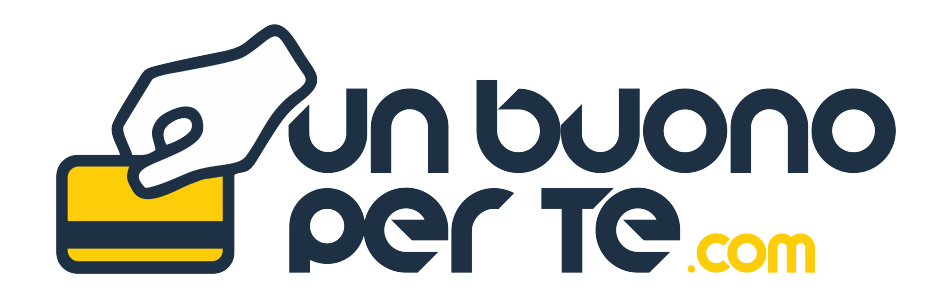

promosso da anci campania

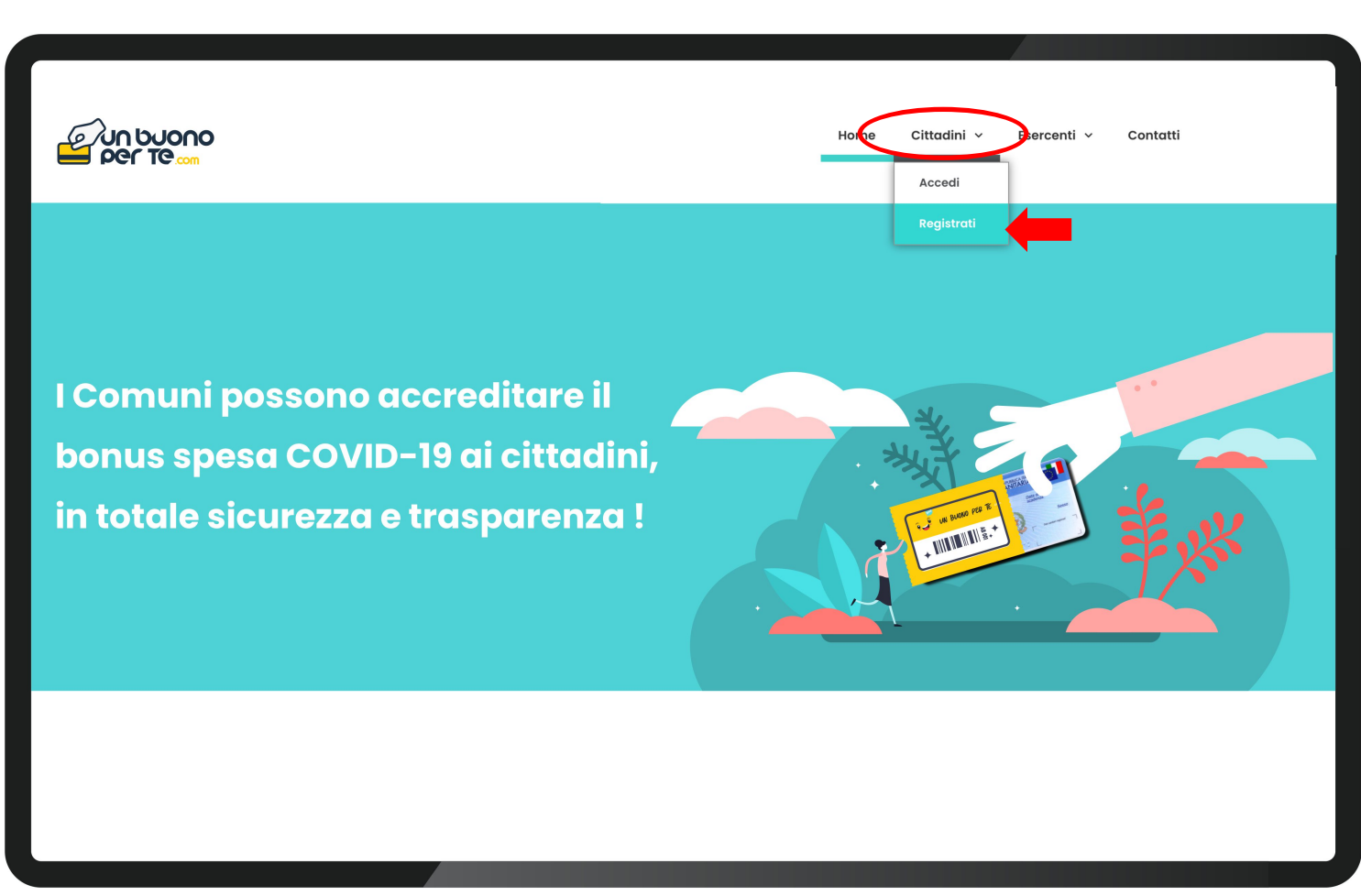

#### II Cittadino

Per poter inoltrare la pratica di adesione per i buoni spesa Covid-19 dovrà andare sul sito internet www.unbuonoperte.com

Nel menù in alto selezionare l'area dedicata ai cittadini e cliccare sulla voce **''Registrati''**  Compilare il modulo di iscrizione alla piattaforma.

# NB.

Selezionare il Comune di Residenza.

Fare attenzione ad inserire correttamente il codice fiscale ed un numero di cellulare attivo.

|   |                                                           | 0   |
|---|-----------------------------------------------------------|-----|
|   | Modulo di registrazione del cittadino                     |     |
|   | Comune                                                    |     |
|   | CASERTA                                                   | ~   |
|   | Nominativo                                                |     |
|   | Nome e Cognome                                            |     |
|   | Codice Fiscale                                            |     |
|   | Codice Fiscale                                            |     |
|   | E-mail                                                    |     |
|   | E-mail                                                    |     |
|   | N. Cellulare                                              |     |
|   | Cellulare                                                 |     |
|   | Attenzione il numero di cellulare deve essere attivo      |     |
|   | Acconsenti al trattamento dei dati persona privacy policy | ali |
|   | Registrati                                                |     |
| _ |                                                           |     |

#### La registrazione alla piattaforma è andata a buon fine!

# NB.

arrivo

2 - 202

Ч

0056173

## Scrivere e conservare la password temporanea che il sistema genera automaticamente, perché dovrà essere inserita nel passaggio successivo per poterla cambiare con una password personale.

Dopodiché cliccare sul pulsante "Clicca **QUI** "

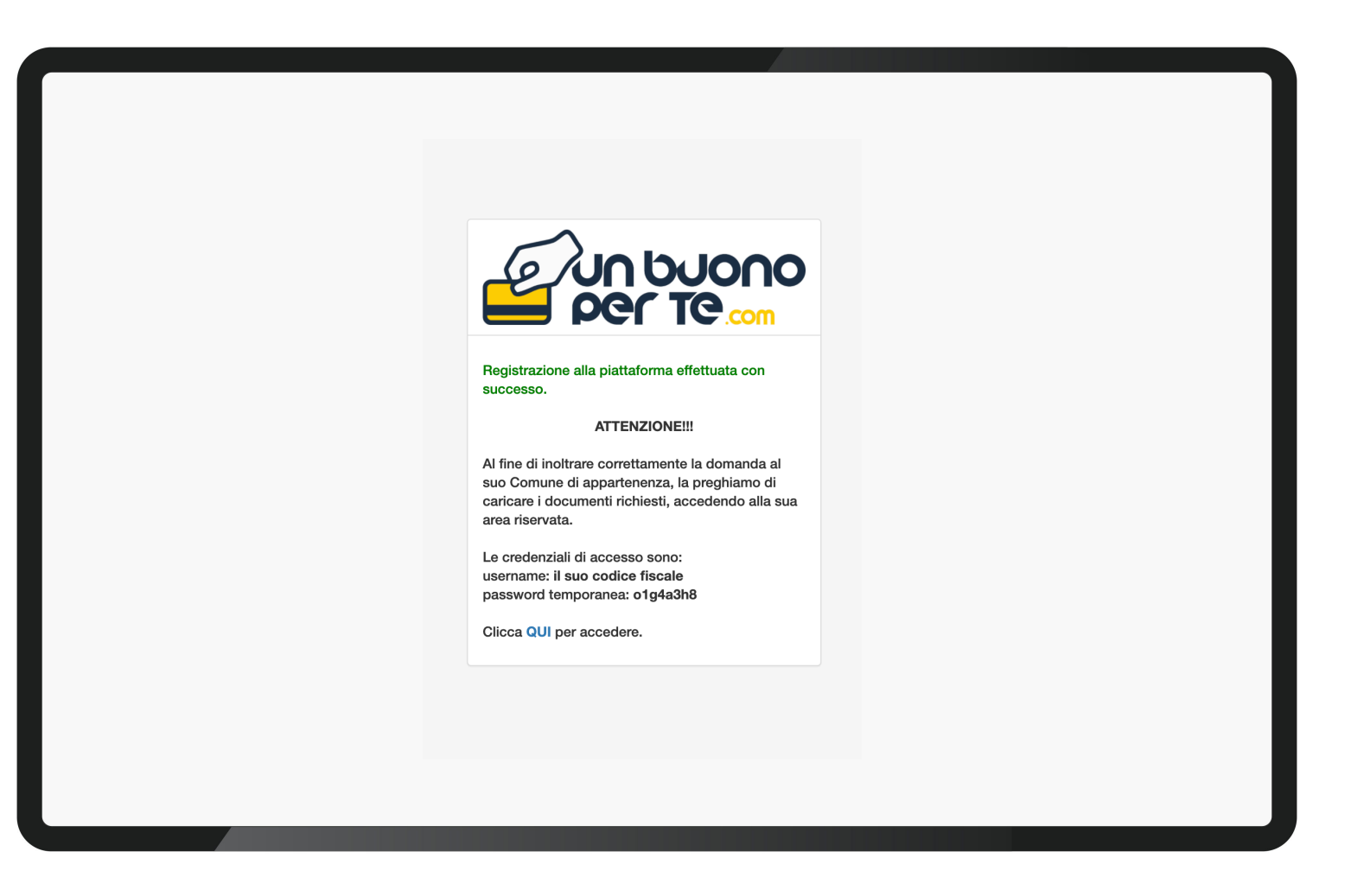

Comune

•

#### Inserire le credenziali di accesso

- Codice fiscale
  - Password temporanea

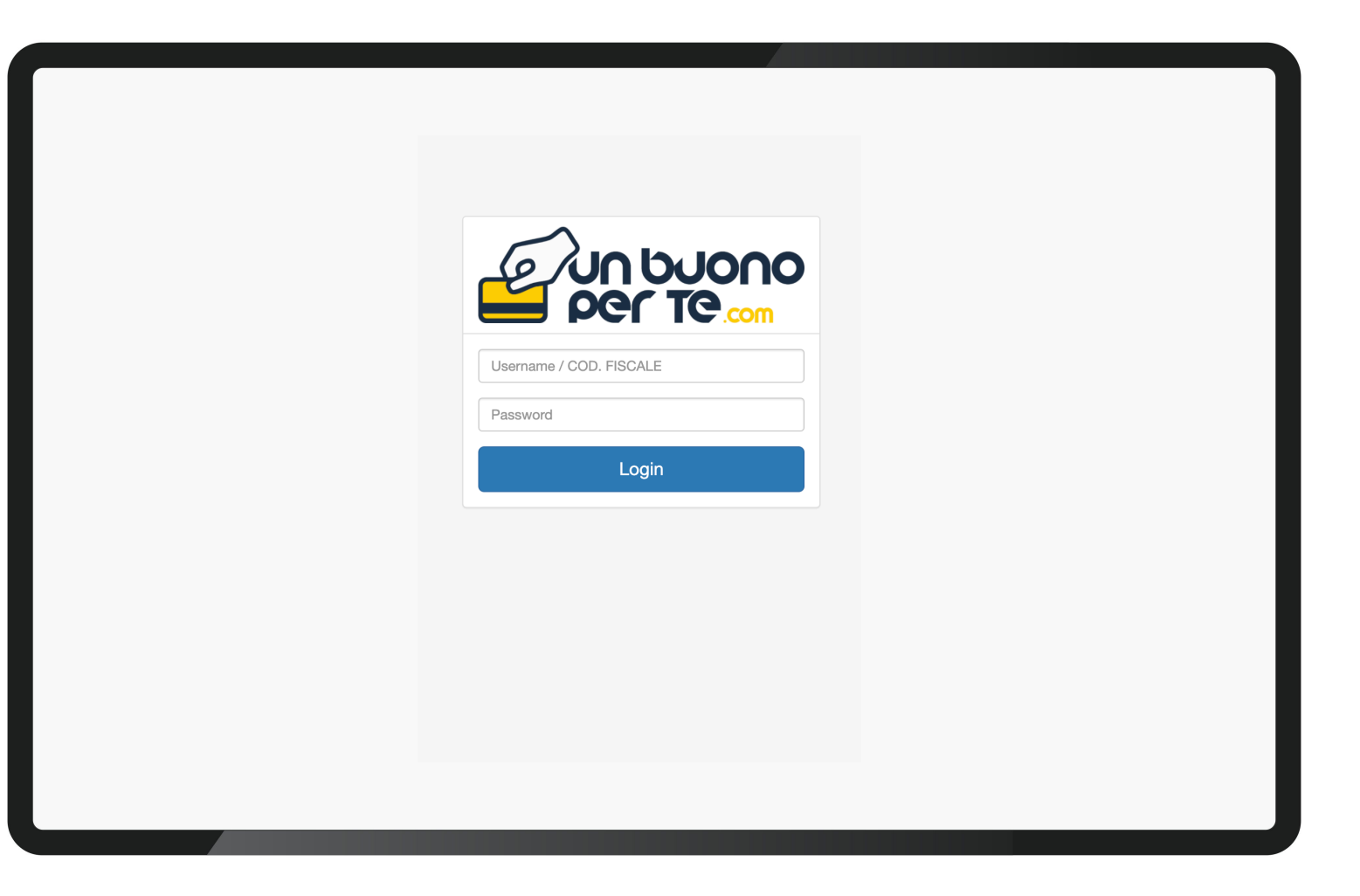

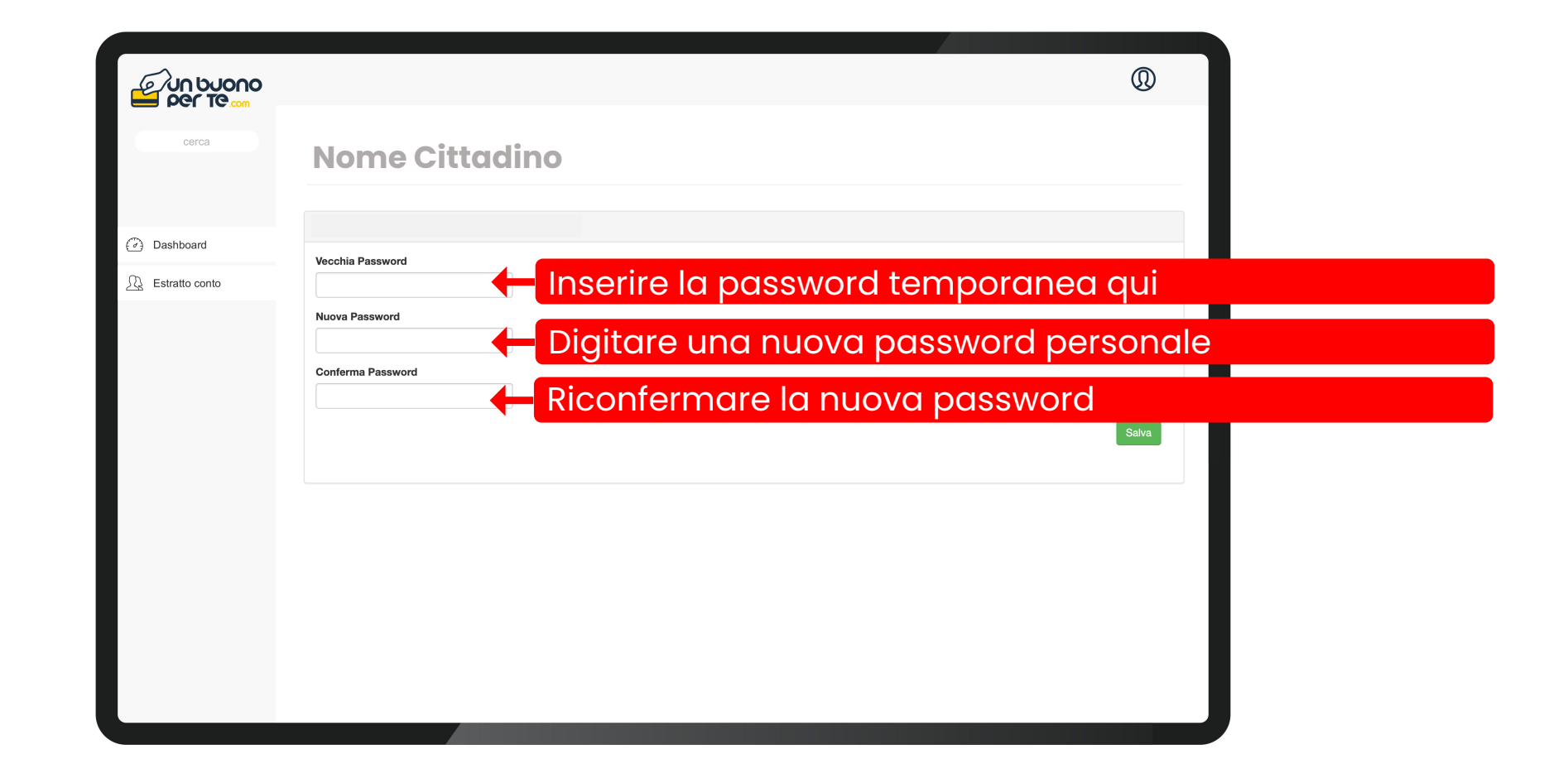

٠

#### Inserire le **NUOVE** credenziali di accesso

- **Codice fiscale**
- Password personale scelta

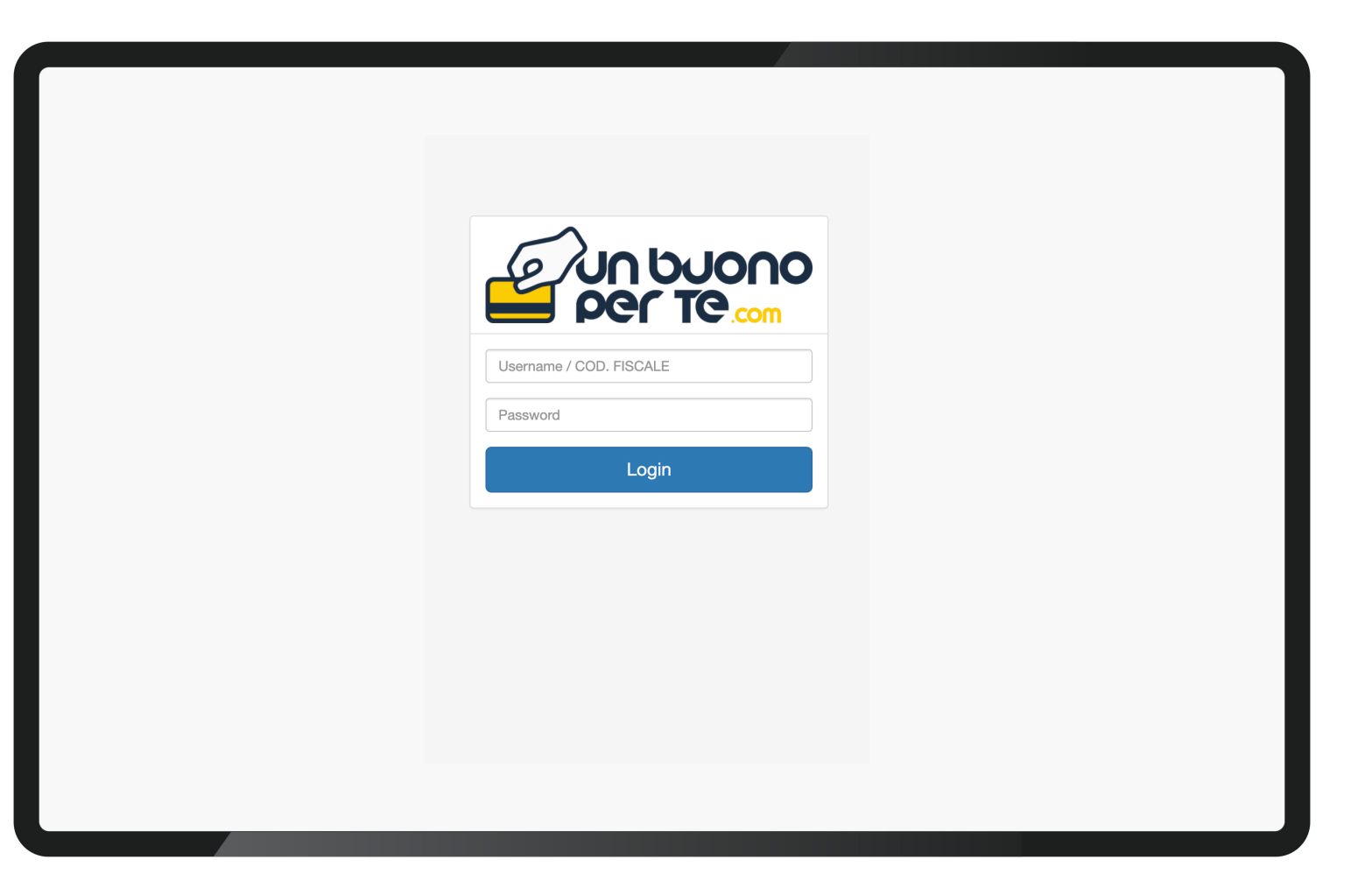

Per poter inoltrare la richiesta al Comune è necessario:

) Scaricare l'apposito modulo;

2) Compilare il modulo e firmarlo;

(a) Caricare il modulo <u>firmato</u>;

4) Caricare il documento ISEE;

5) Caricare un immagine di un documento d'identità valido;

Cliccare su "Carica Dati"

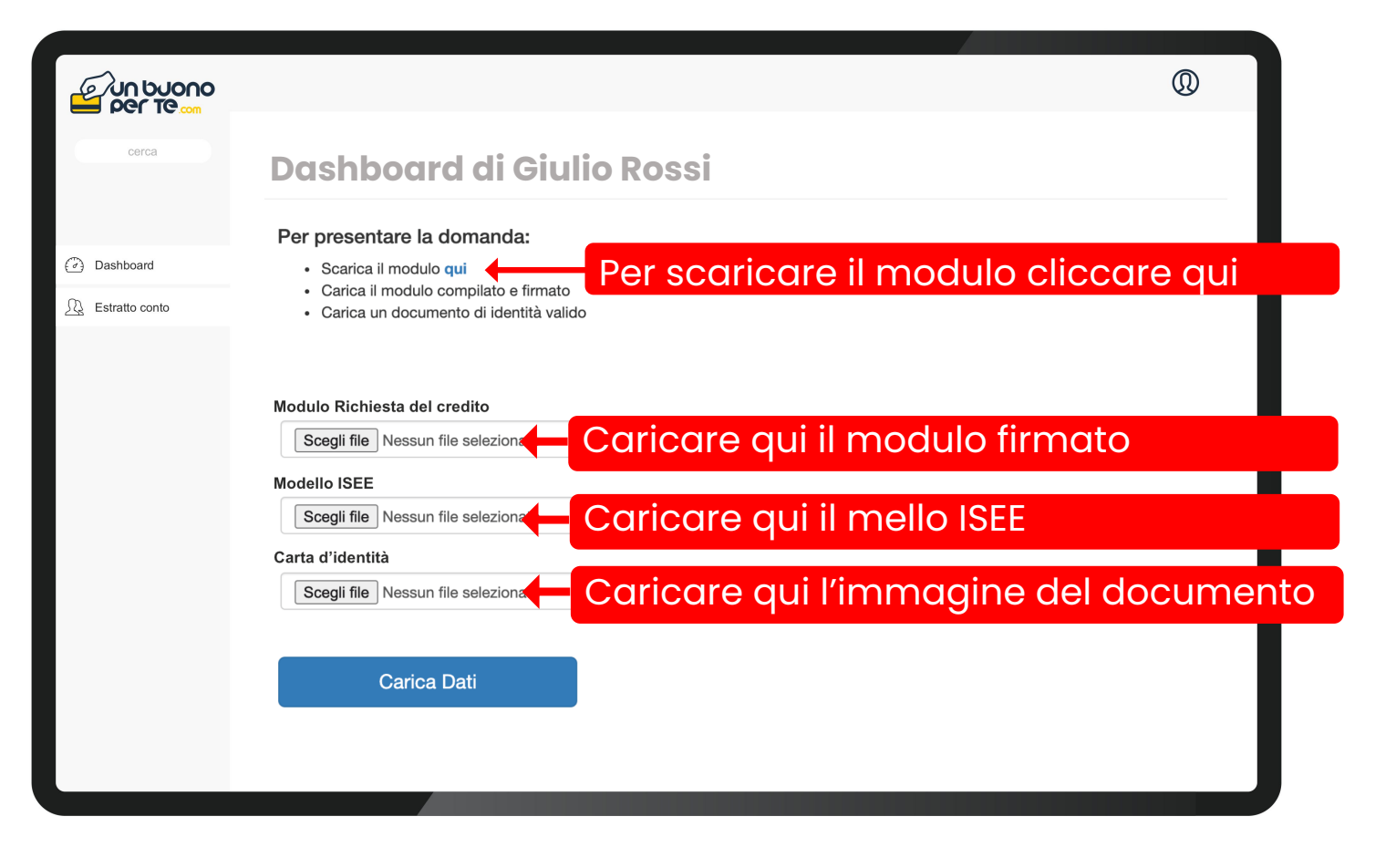

Una volta inoltrata la richiesta, appare un messaggio con il numero di protocollo assegnato älla sua domanda.

#### E' consigliato vivamente di salvare il numero di protocollo rilasciato.

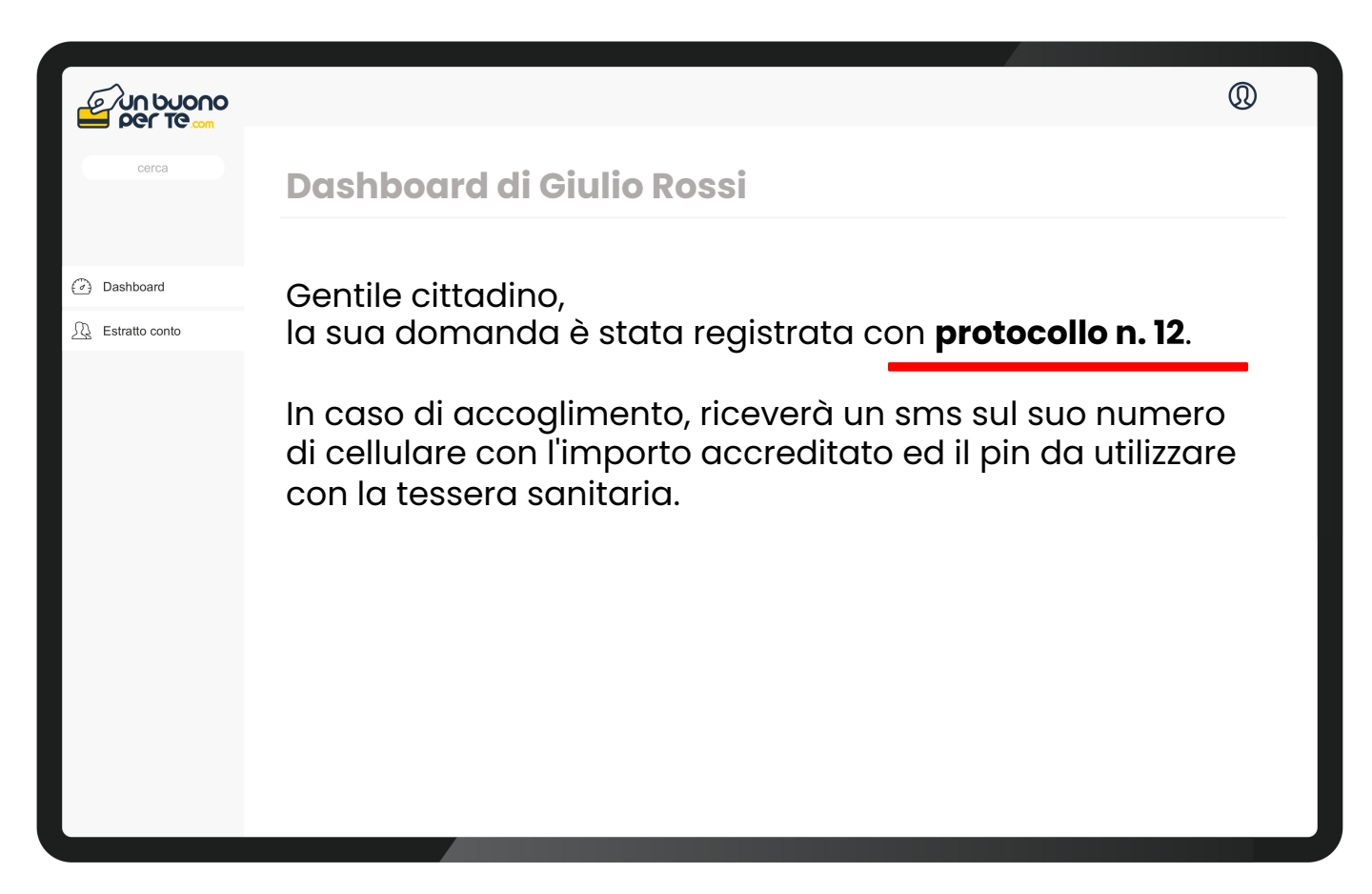

Comun

Non appena il Comune approva la richiesta del cittadino, la piattaforma invia in automatico un SMS sul numero del beneficiario, comunicando **l'importo accreditatogli** ed **il codice PIN.** 

Quest'ultimo è necessario per poter fare acquisti utilizzando la tessera sanitaria.

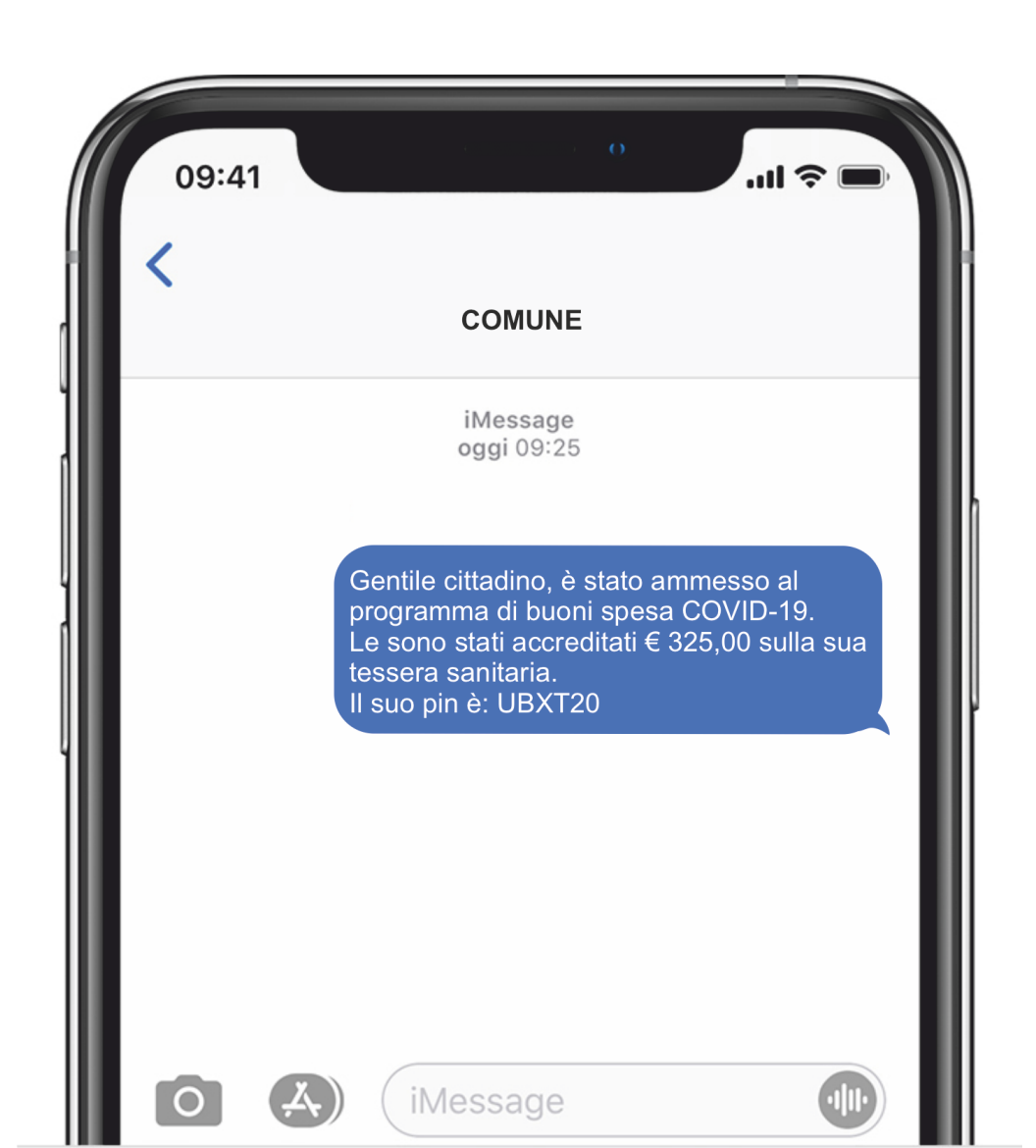

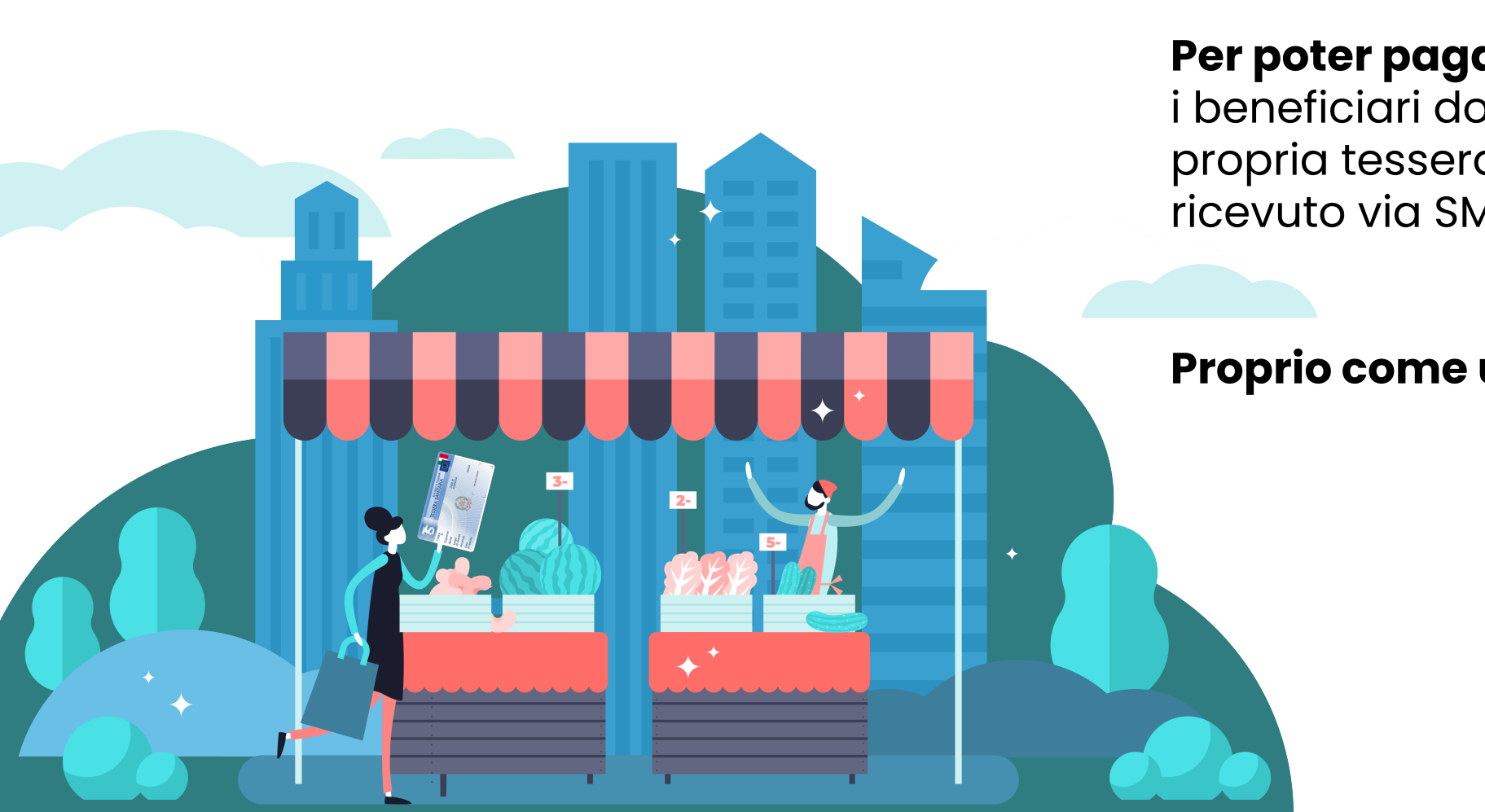

#### Per poter pagare alla cassa

i beneficiari dovranno esibire la propria tessera sanitaria ed il PIN ricevuto via SMS.

### Proprio come un bancomat !

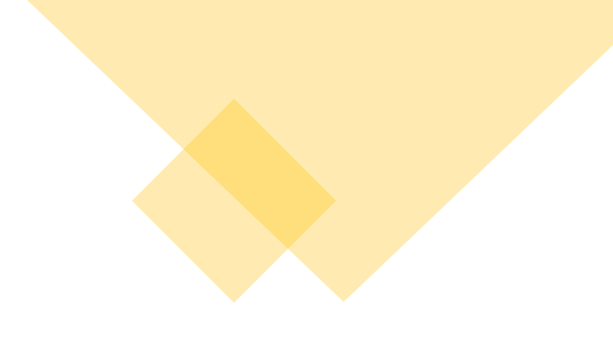

#### Grazie dell'attenzione

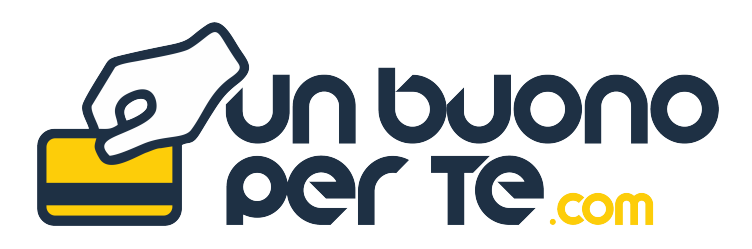

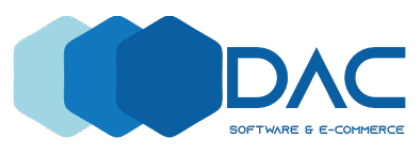

D.A.C. srl SOFTWARE & E-COMMERCE
Via Roma, 114 – 81100 Caserta (CE)
P.Iva: 04362880611
Pec: <u>dac.srl@gigapec.it</u> Tel: 331 8547319 - 342 876 3355

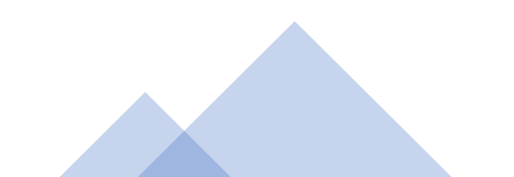